# Connecting to Windows App VDI

### Introduction

Process details how Work@Home Agents are to log into the Qualfon Windows App VDI. If you need to install the Windows App refer to the Windows App Install For VDI process.

#### Details

1. Click on the **Windows App** from either the taskbar, start menu, or desktop.

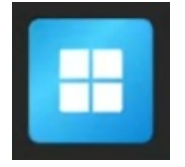

2. You might be prompted to choose an account, depending on what applications you've already logged in / authenticated.

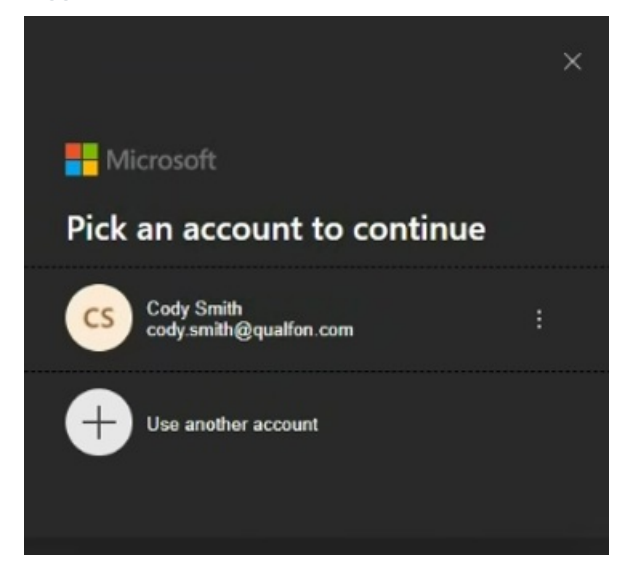

3. Click on the blue Connect button for your assigned VDI from the dashboard.

| Windows App    |                                                                               |
|----------------|-------------------------------------------------------------------------------|
| 다<br>Favorites |                                                                               |
|                | Azure Virtual Desktop<br>Excellus Production<br>AVD-Client-Excellus-Workspace |

4. The first time you log in, be patient, as it will take a while to connect / load the VDI.

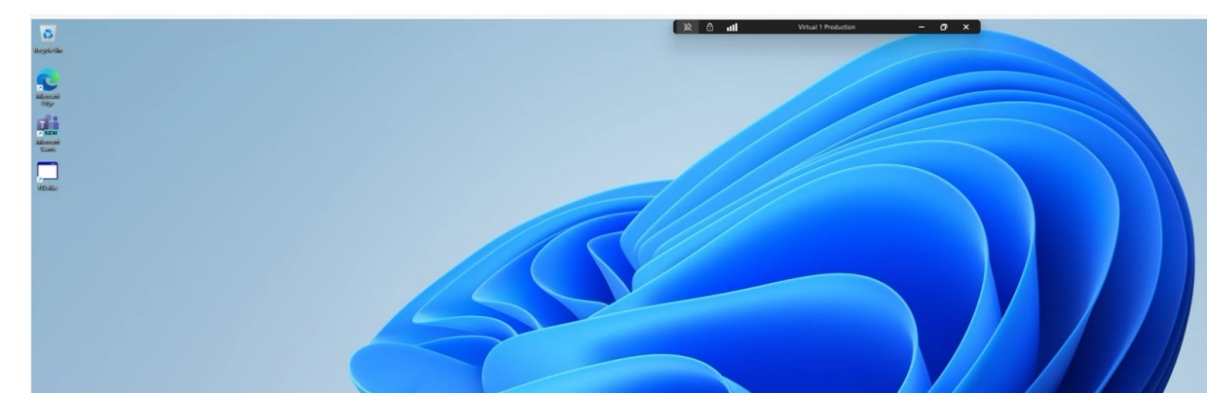

- 5. Proceed to open the apps needed to support your client. Company Portal can be found in the list of all programs and may have software available for download.
- 6. At the end of your shift do not forget to Log out of Windows App VDI.

## **Related Articles**

## **Revision History**

Date Created: 06/27/2023 7:10 pm EDT Last Modified: 09/26/2024 3:56 pm EDT